## 審判資格更新対象会員の確認方法

 ①日本ソフトテニス連盟会員登録システムにログインする <a href="http://www.jsta.or.jp/m\_regist">http://www.jsta.or.jp/m\_regist</a>

⇒会員 ID 及びパスワードを入力

②初期画面 会員管理システムの「会員一覧・編集」をクリック
「会員絞込み」の「審判員期限」→「今年度期限切れ」を選択する
⇒「会員情報表示」をクリック

今年度期限切れの会員が表示されます。

「未登録会員を含める」をチェックしますと今年度会員登録がない人の情報も確認できます。